## Инструкция для обновления программного комплекса

## «0k: Зарплата»

- Вариант основной в режиме Сервис -Проверка наличия обновления — Проверить обновление — Скачать и обновить. Иначе действуем с п.2
- 2. Вам пришло письмо с ссылкой на новую версию. Переходим по ссылке и нажимаем кнопку . Должен скачаться файл с названием stpzarpl.exe.
- 3. В «0к: Зарплата» заходим Сервис Каталоги таблиц.

Смотрим путь

| Каталог хранения<br>STPZARPL.EXE | C:\0K\ |  |
|----------------------------------|--------|--|

- 4. Скачанный файл stpzarpl.exe копируем с заменой в каталог хранения stpzarpl.exe (обычно это C:\0K\).
- 5. После этого выходим из программы «0k: Зарплата», появляется сообщение об обновлении комплекса, нажимаем «Да».
- 6. Открывается окно установки новой версии, нажимаем

«Next» - «Next» - «Next» - «Install». Ждём окончания установки.

И будет Вам Счастье и новая версия.

02.04.2017